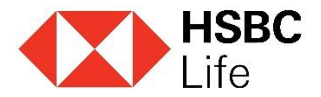

- 1. Ingresar a: <u>www.segurosonline.hsbc.com.ar</u>
- 2. Registrarse

| SEGURO DE<br>VIDA FAMILY                                                                         |                                                                                                    | Ingreso a HSBC Seguros On line                                                    |
|--------------------------------------------------------------------------------------------------|----------------------------------------------------------------------------------------------------|-----------------------------------------------------------------------------------|
| Un plan en pesos que ad<br>podés deducir de Ganan                                                | lemás<br>cias                                                                                       | Contraseña                                                                        |
| Conocé más                                                                                       |                                                                                                    | Ingresar<br>¿Olvidaste tu contraseña?                                             |
| Qué hacer en case<br>de <b>Siniestro</b>                                                         | Centro de Atención<br>al Cliente<br>Contactanos al<br>0810-333-8432                                 | ¿Nuevo en HSBC Seguros On line?<br>Registrar                                      |
| Solicitud de suscripción                                                                         |                                                                                                    | Conoce mas                                                                        |
| Una vez que completes los datos solicita<br>Seguros On Line para completar por Prin              | dos te llegará a tu casilla de e-mail una contra<br>nera y Única Vez los datos que te identifican c | aseña de ingreso inicial con la cual tendrás que ingresar a HSBC<br>como cliente. |
| Tipo de documento                                                                                | CUIL                                                                                                |                                                                                   |
| Nº de documento                                                                                  |                                                                                                    |                                                                                   |
| E-mail                                                                                           | Mail cc                                                                                             | prporativo o personal                                                             |
| Confirmacion de e-mail                                                                           |                                                                                                    |                                                                                   |
| Presto conformidad para ceder los datos<br>recibir información acerca de sus produc<br>• Si O No | personales incluidos en este formulario a las<br>tos por este medio.                                | demás Compañías que integran el Grupo HSBC, a efectos de                          |
| Acepto términos y condiciones d                                                                  | le Seguros On Line                                                                                  |                                                                                   |
| <ul> <li>Acepto términos y condiciones d</li> </ul>                                              | e HSBC Seguros                                                                                      |                                                                                   |
| Es necesario que leas y confirmes los té                                                         | érminos y condiciones de uso del servicio.                                                          |                                                                                   |
| Cancelar Continuar                                                                               |                                                                                                    |                                                                                   |
|                                                                                                  |                                                                                                    |                                                                                   |

# Registración exitosa

La registración se ha realizado exitosamente.

Cerrar

×

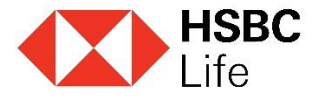

## 3. Clave Provisoria

Recibirá un mail de <u>misseguros@hsbc.com.ar</u> con una clave provisoria para realizar el primer ingreso. (Ver la bandeja de correo no deseado)

viernes 14/02/2020 02:12 p.m. Mis Seguros <misseguros@hsbc.com.ar> Suscripción a HSBC Seguros On Line

### 4. Primer Ingreso

Incorporar el mail con el cual se registró y la clave provisoria que se recibió al mail.

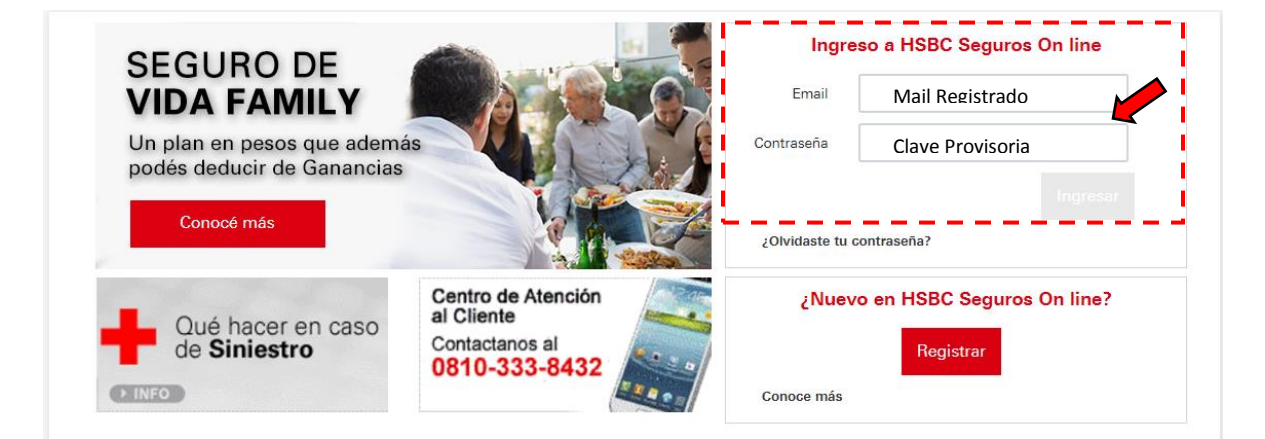

# 5. Vinculación Productos

| Primer Ingreso                                                                                                    |                                                                                                    |            |  |
|----------------------------------------------------------------------------------------------------|----------------------------------------------------------------------------------------------------|------------|--|
| Por favor elegí algún producto que tengas en la compañía.<br>como cliente y asociar todas tus pólizas a tu usuario de HS | En base al producto deberás completar algunos datos para poder ider<br>BC Seguros On Line. Estos datos se te pedirán por única vez. | ıtificarte |  |
| Producto:                                                                                                    | Υ.                                                                                                    |            |  |
| Fecha de Nacimiento del Contratante: (Asegurado)                                                                         | xx / xx / xxxx                                                                                                    |            |  |
| Forma de Pago de la Póliza                                                                                               | EFECTIVO                                                                                                    | Ŧ          |  |
| Medio de Pago de la Póliza:                                                                                              | EFECTIVO                                                                                                    | Ŧ          |  |
| Provincia Domicilio de Correspondencia:                                                                                  | Seleccionar Opción: Provincia de Residencia Personal                                                                                | ¥          |  |
|                                                                                                    | Cancelar                                                                                                    | Continuar  |  |

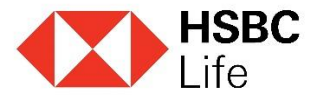

#### 6. Determinar Pregunta Secreta

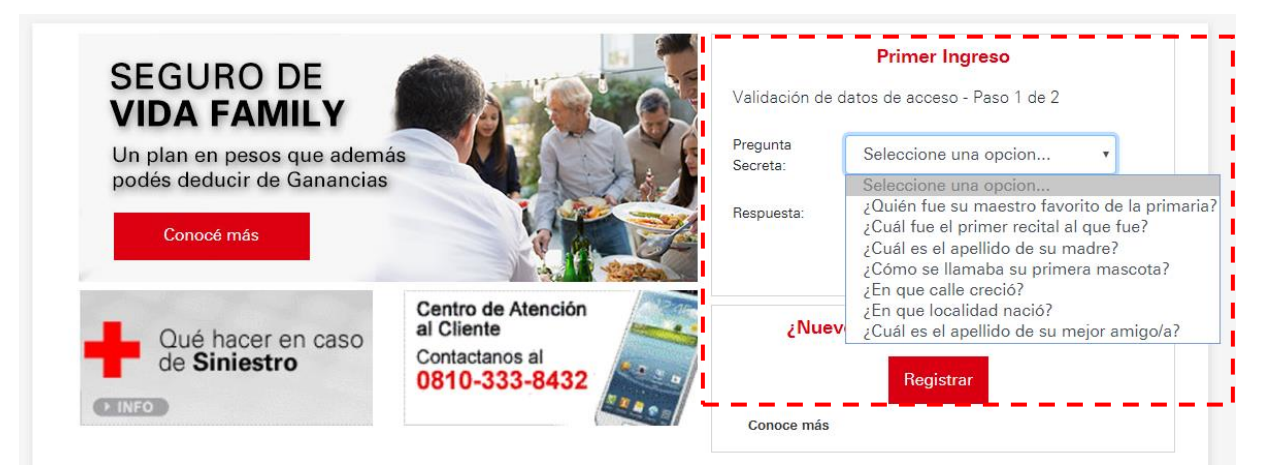

### 7. Modificación de Contraseña

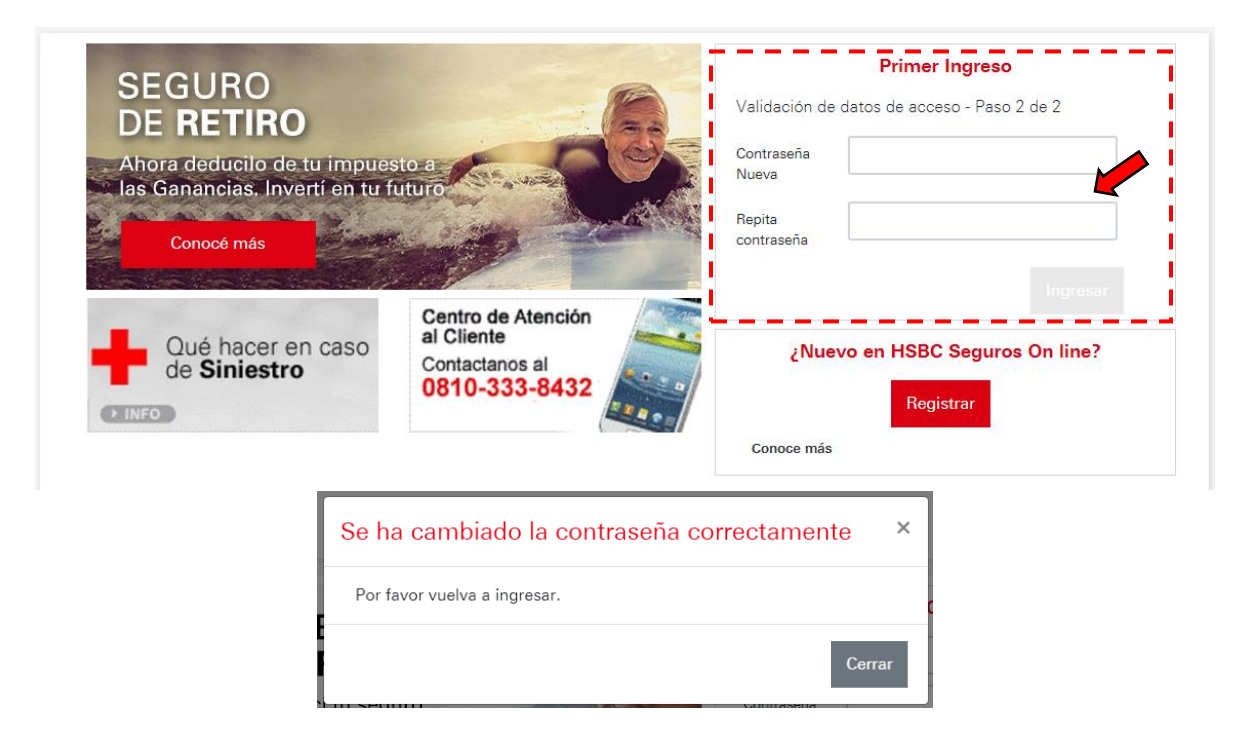

Ya puede ingresar con el mail registrado y la contraseña personal.

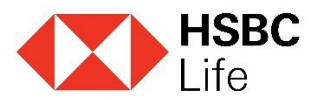

# Para recibir siempre la documentación vía mail realizar lo siguiente:

| Mis productos individuales |                                                                                                    |                                                                                                    |  |
|----------------------------|----------------------------------------------------------------------------------------------------|----------------------------------------------------------------------------------------------------|--|
| RETIRO COLECTIVO           | Menú ≔ Más Infe<br>Copia de póliza<br>Estado de cuenta<br>Suscripción de envío d                                                                                                    | er Doc. por email                                                                                                    |  |
| Mis productos individuales |                                                                                                    |                                                                                                    |  |
| RETIRO COLECTIVO           | Menú                                                                                                    | ormacion Pagos 🛱                                                                                                    |  |
|                            | Impresos por N<br>Estado de cuenta<br>Copia de póliza<br>Mail<br>Confirmación de Mail<br>Clave de lectura<br>Confirmación Clave<br>de lectura<br>Presto conformidad p<br>formulario a las demás con<br>recibir informacion acerca | Aail         E-mail         E-mail         Image: Image: Imag |  |